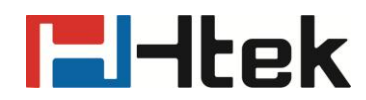

# Htek IP Phones XML Browser Developer's Guide

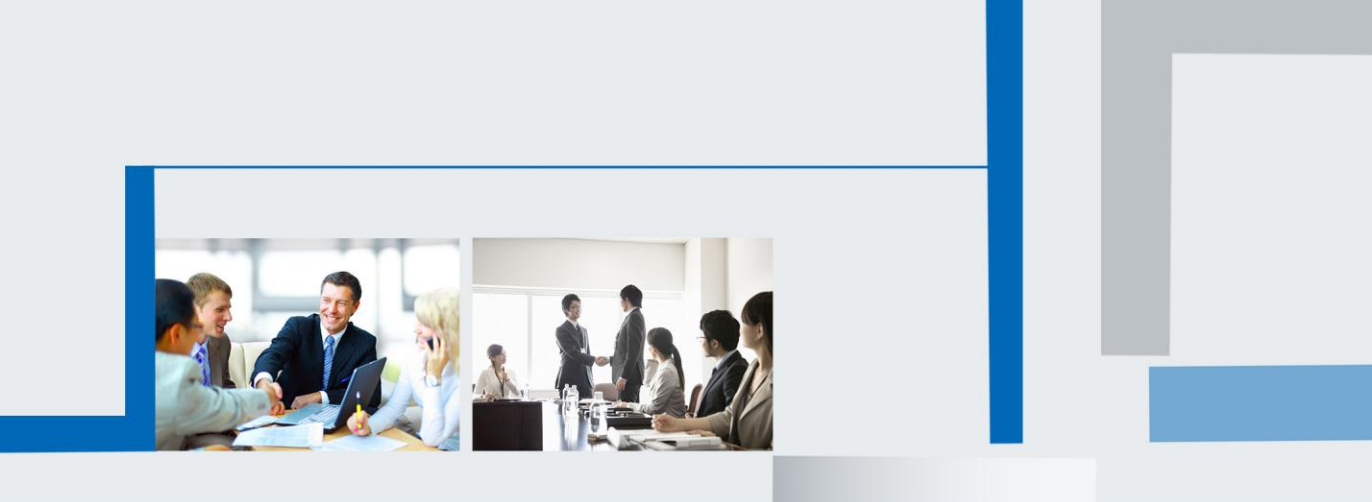

Version 2.0.4.4.24 Feb. 2018

### **Table of Contents**

| Instruction                                       |    |
|---------------------------------------------------|----|
| Who should use this guide?                        |    |
| What is XML?                                      |    |
| Function:                                         | 4  |
| How does it work?                                 | 5  |
| Htek IP Phone XML objects                         | 5  |
| TextMenu object                                   | 5  |
| TextScreen Object                                 | 9  |
| Directory Object                                  | 10 |
| Status Object:                                    | 13 |
| Execute Object:                                   | 15 |
| FormattedTextScreen Object:                       | 17 |
| InputScreen Object:                               | 19 |
| ImageScreen Object:                               | 23 |
| Configutation Object:                             | 25 |
| ImageMenu:                                        | 26 |
| How to customize the softkey?                     |    |
| Configuration a HTTP server                       |    |
| How to configuration the XML Browser via webpage? |    |
|                                                   |    |

# ltek

### Instruction

About XML Browser, XML browser simply means that the SIP phones'LCD screen display can be managed by external applications. This Guide will show you how to use the XML Browser.

Note: Htek IP phones with the firmware version 1.0.3.70 or higher support XML browser applications.

### Who should use this guide?

This guide is designed specifically to provide development engineers, system administrators, or network engineers with information for developing and deploying XML browser feature to Htek IP phones on the network. This guide is not intended for end users on how to use any specific XML applications.

### What is XML?

XML stands for extensible Markup Language. It is a markup language much like HTML. HTML was designed to display data and to focus on how data looks. XML was designed to describe data and to focus on what data is.

The following are characteristics of XML:

- XML tags are not predefined. You must define your own tags
- XML uses an XML Schema is designed to be self-descriptive
- XML with an XML Schema is designed to be self-descriptive
- XML is a W3C Standard Recommendation

Sample of Basic XML document:

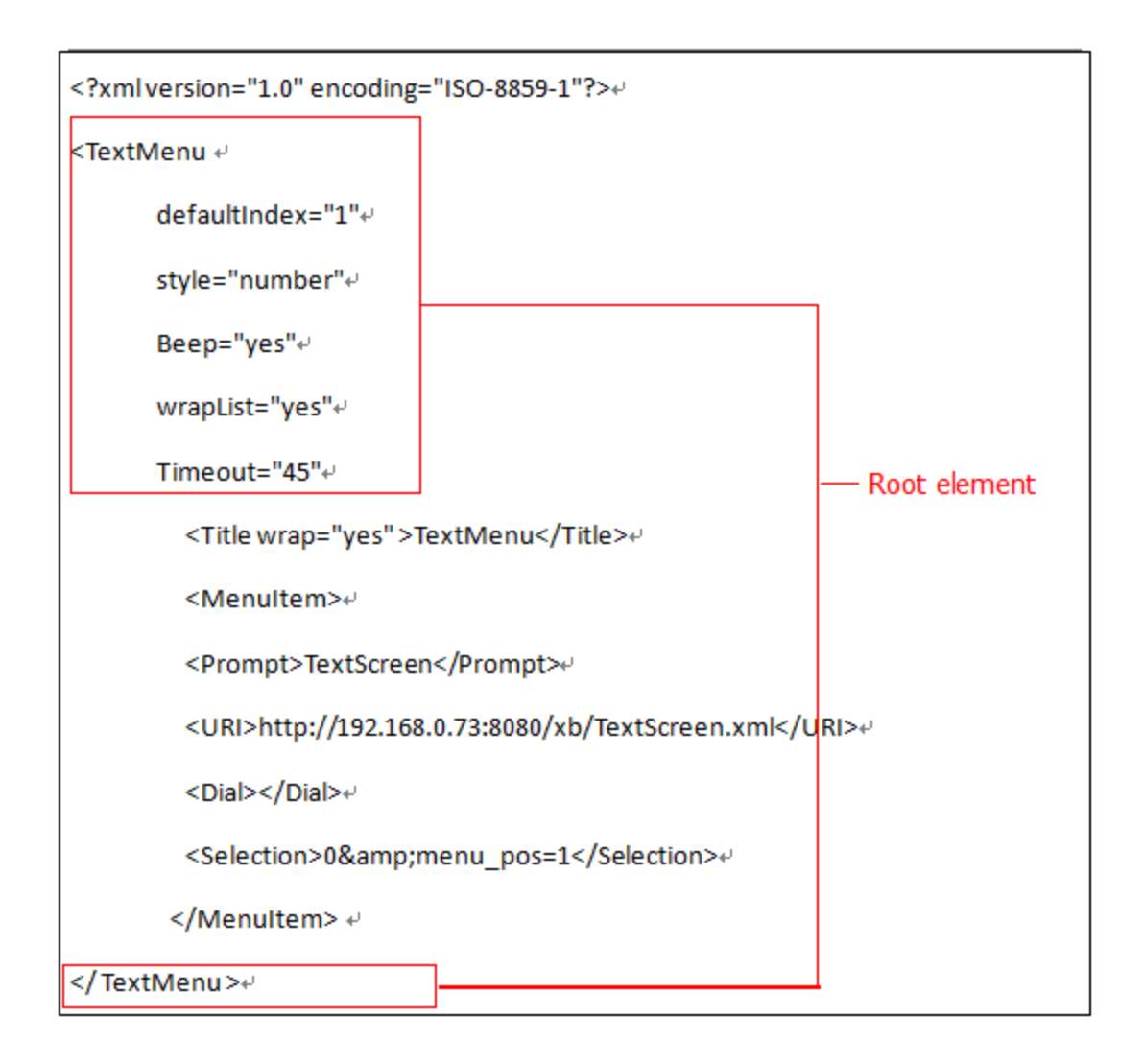

### **Function**

The XML Browser in the Htek IP phones allows users to create custom services which meet user functional requirements on the server. Users can customize practical applications, such as weather report, stock information and news service, etc. Htek IP Phone supported objects are:

- TextMenu
- TextScreen
- Directory
- Status
- Execute
- FormattedTextScreen
- InputScreen
- ImageScreen
- Configuration
- ImageMenu

Some of these objects also support customizable softkeys that are declared as an independent object.

### How does it work?

Htek has developed the XML browser capability on the phone using the HTTP transport protocol.

You can press the predefined key to trigger the phone initiated application of XML browser. After pressing the key, the IP phone issues an HTTP(s) GET command to the server, waits for the answer, decodes and displays the answer on the LCD screen.

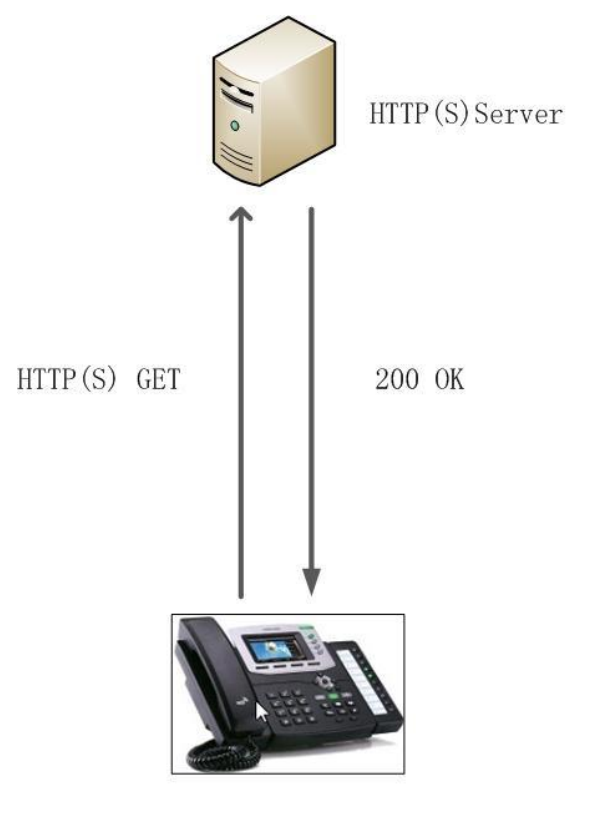

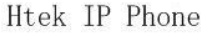

Figure1: Htek IP Phone as a client

### **Htek IP Phone XML objects**

This chapter details all the XML objects supported by the Htek IP phones.

### TextMenu object

TextMenu object allows users to display a list of menu items on IP phones.

TextMenu XML example:

| xml version="1.0" encoding="ISO-8859-1"? |
|------------------------------------------|
| <textmenu< td=""></textmenu<>            |
| defaultIndex="1"                         |
| style="number"                           |
| Beep="yes"                               |
| wrapList="yes"                           |
| Timeout="45"                             |
| <title wrap="yes">MenuTitle</title>      |
| <menultem></menultem>                    |
| <prompt>First Menu item</prompt>         |
| <uri> HTTP(s) URL </uri>                 |
| <dial>number</dial>                      |
| <selection>selection</selection>         |
|                                          |
| <softkey index="1"></softkey>            |
| <label>Select</label>                    |
| <uri>SoftKey:Select</uri>                |
|                                          |
| <softkey index="2"></softkey>            |
| <label>Custom</label>                    |
| <uri>HTTP(s) URL</uri>                   |
|                                          |
| <softkey index="4"></softkey>            |
| <label>Exit</label>                      |
| <uri>SoftKey:Exit</uri>                  |
|                                          |
|                                          |

The parameters of the TextMenu object are listed in the following table:

| Parameter    | Туре      | Value      | Description                                 |
|--------------|-----------|------------|---------------------------------------------|
| TextMenu     | mandatory | none       | The root element of the TextMenu            |
| defaultIndex | optional  | Integer    | Position of the cursor to enter into the    |
|              |           |            | menu interface If not specified, the cursor |
|              |           |            | is positioned on the first menu item.       |
|              |           |            | Default value is 1.                         |
| style        | optional  | "numbered" | MenuType :numbered(default):Use             |
|              |           | "none"     | digital to indicate the menu order before   |
|              |           | "radio"    | the menu.                                   |
|              |           |            | None :No sign before the menu.              |
|              |           |            | Radio : Use circle before the menu.         |
| Веер         | optional  | "yes"      | Whether to play a tone when entering into   |
|              |           | "no"       | the menu.                                   |

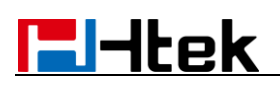

|           |           |            | Default value is "Yes".                      |  |
|-----------|-----------|------------|----------------------------------------------|--|
| wrapList  | optional  | "yes"      | Whether to display the title specified by    |  |
|           |           | "no"       | the Prompt parameter                         |  |
|           |           |            | in multi-lines, when the content of          |  |
|           |           |            | the title is longer than one line.           |  |
|           |           |            | Select "yes" to display in multi-lines, and  |  |
|           |           |            | "no" for one line.                           |  |
|           |           |            | Default value is "no".                       |  |
| Timeout   | optional  | "integer"  | If the user has no operation at a fixed      |  |
|           |           | Unit: sec  | interval, the phone will automatically exit  |  |
|           |           |            | the menu interface. Default value is 45s.    |  |
| Title     | mandatory | string     | The content of the menu item.                |  |
| wrap      | optional  | "yes"      | Whether to display the title in multi-lines  |  |
|           |           | "no"       | when the content of the                      |  |
|           |           |            | title is longer than one line.               |  |
|           |           |            | Select "yes" to display in multi-lines, and  |  |
|           |           |            | "no" for one line.                           |  |
|           |           |            | Default value is "no".                       |  |
| Menultem  | mandatory | none       | The element of menu item.(Up to              |  |
|           |           |            | 30 instance, minimum is 1)                   |  |
| Prompt    | mandatory | string     | The label of menu item, its display          |  |
|           |           |            | is controlled by "wrapList".                 |  |
| URI       | mandatory | URI        | The operation of menu item.                  |  |
| Dial      | optional  | Phone      | The phone will dial out the number           |  |
|           |           | number     | by an off-hook action with the cursor on     |  |
|           |           |            | this menu item.                              |  |
| Selection | optional  | string     | If the URI of softkey is the HTTP server     |  |
|           |           |            | address, it will send a request with the     |  |
|           |           |            | "selection=the parameter"                    |  |
| SoftKey   | optional  | XML object | Support "Exit", "Select", "Next", "Previous" |  |

If there is no softkey defined in the TextMenu object, the default softkeys label show as the following table:

| Softkey index | Label  | URI            |
|---------------|--------|----------------|
| 1             | Select | SoftKey:Select |
| 4             | Exit   | SoftKey:Exit   |

An example of the TextMenu object:

| xml version="1.0" encoding="ISO-8859-1"? |  |
|------------------------------------------|--|
| <textmenu< td=""><td></td></textmenu<>   |  |
| defaultIndex="1"                         |  |
| style="number"                           |  |
| Beep="yes"                               |  |
| wrapList="yes"                           |  |

# litek

Timeout="45" <Title wrap="yes" >TextMenu</Title> <Menultem> <Prompt>TextScreen</Prompt> <URI>http://192.168.0.73:8080/xb/TextScreen.xml</URI> <Dial></Dial> <Selection>0&amp;menu\_pos=1</Selection> </Menultem> <Menultem> <Prompt>Directory</Prompt> <UR l>http://192.168.0.73:8080/xb/Directory.xml</UR l> <Dial>101</Dial> <Selection></Selection> </Menultem> . . . <Menultem> <Prompt>Configuration</Prompt> <URI>http://192.168.0.73:8080/xb/Configuration.xml</URI> <Dial>107</Dial> <Selection></Selection> </Menultem> <SoftKey index="1"> <Label>Select</Label> <URI>SoftKey:Select</URI> </SoftKey> <SoftKey index="2"> <Label>Custom</Label> <URI>http://192.168.0.73:8080/xb/TextScreen.xml</URI> </SoftKey> <SoftKey index="4"> <Label>Exit</Label> <URI>SoftKey:Exit</URI> </SoftKey> </TextMenu>

The screenshot of the UC860 phone user interface for reference is shown as below:

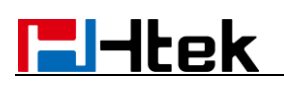

| 16-10-2014 02:42:00   |        |  |              |
|-----------------------|--------|--|--------------|
| TextMenu              |        |  |              |
| 1.TextScre            | en     |  |              |
| 2.Directory           |        |  | <b>6</b> 501 |
| 3.Status              |        |  |              |
| 4.Execute             |        |  |              |
| 5.FormattedTextScreen |        |  | 🎑 XMLBro     |
| Select                | Custom |  | E×it         |

### TextScreen Object

The TextScreen object allows users to display some texts on the IP phones.

XML description of the TextScreen object:

<?xml version="1.0" encoding="ISO-8859-1"?>

<TextScreen Timeout="15">

<Title>Title name</Title>

<Text>Text contents

</Text>

</TextScreen>

The parameters of the TextScreen object are listed in the following table:

| Parameter | Туре      | Value        | Description                       |
|-----------|-----------|--------------|-----------------------------------|
| Timeout   | optional  | "integer"    | If there is no operation at a     |
|           |           | Unit: second | fixed interval on the phone,      |
|           |           |              | the phone will automatically      |
|           |           |              | exit the TextScreen interface.    |
|           |           |              | If it is set to 0, the phone will |
|           |           |              | not exit the TextScreen           |
|           |           |              | interface until pressing the      |
|           |           |              | "Exit"soft key.                   |
|           |           |              | Default value is 15.              |
| Title     | mandatory | string       | The title of the screen text.     |
| Text      | mandatory | string       | The content of the screen         |
|           |           |              | text.                             |

|  | (Text length must be within 2000B) |
|--|------------------------------------|
|--|------------------------------------|

If there is no softkey defined in the TextMenu object, the default softkeys label show as the following table:

| Softkey index | Label | URI           |
|---------------|-------|---------------|
| 1             | Exit  | SoftKey: Exit |

An example of the TextMenu object:

| xml version="1.0" encoding="ISO-8859-1"?                           |
|--------------------------------------------------------------------|
| <textscreen timeout="15"></textscreen>                             |
| <title>1 ESPN and Associated Press Sports Headlines</title>        |
| <text>Stewart sits race after hitting, killing racer (ESPN)</text> |
| Broncos LB Trevathan (knee) out 6-8 weeks (Jeff Legwold)           |
| Ballmer can run Clippers; NBA sues Sterling ()                     |
| Sources: LeBron back to Miami for Christmas (Marc Stein)           |
| Failed test, ban humble Dallas' Scandrick (Tim MacMahon)           |
| Manning 'not a fan' as Broncos fight at camp (Jeff Legwold)        |
| Pettine: Hoyer 'absolutely not' expendable (Pat McManamon)         |
| Ex-Ohio St. QB Pryor 'wrong' for infractions (Terry Blount)        |
|                                                                    |
|                                                                    |

The screenshot of the UC860 phone user interface for reference is shown as below:

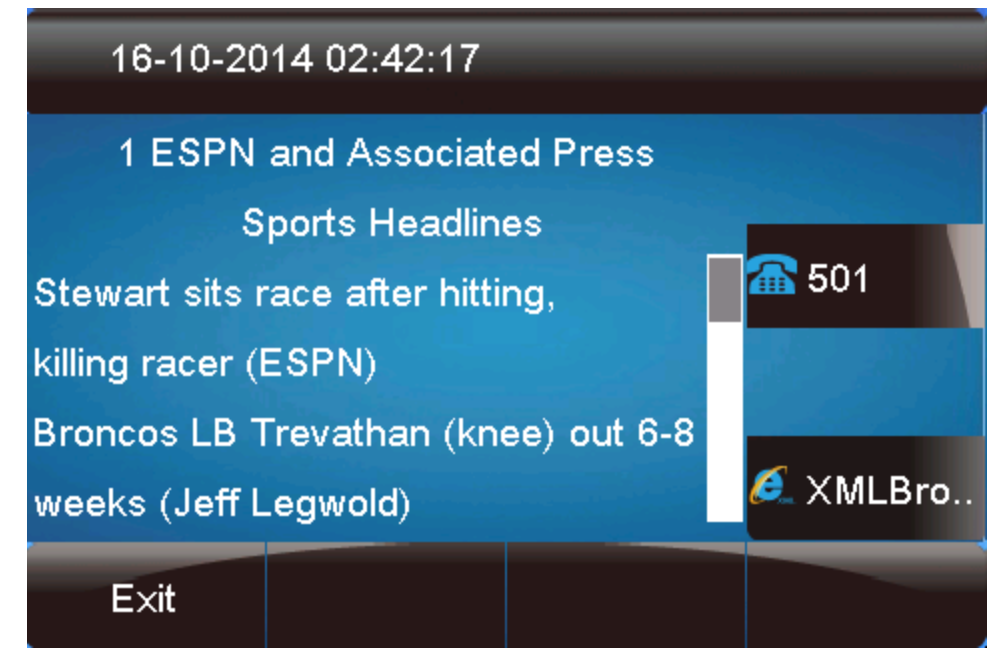

### **Directory Object**

The Directory object allows users to browse an online directory in real time. The Directory object is just like are remote phonebook. It displays an automatically numbered list of

contacts. After selecting a contact with the cursor, the contact can be dialed directly by pressing the "Dial" softkey.

XML description of the Directory object:

```
<?xml version="1.0" encoding="ISO-8859-1"?>
```

<Directory

defaultIndex="1"

Beep="yes" Timeout="50"

<Title wrap="yes">Menu Title</Title>

<Menultem>

- <Prompt>Contact name</Prompt>
- <URI>number</URI>
- </Menultem>

</Directory>

The parameters of the Directory object are listed in the following table:

| Parameter    | Туре      | Value     | Description                         |
|--------------|-----------|-----------|-------------------------------------|
| Directory    | mandatory | none      | The root element of the             |
|              |           |           | Directory                           |
| defaultIndex | optional  | Integer   | Position of the cursor to enter     |
|              |           |           | into the menu interface If not      |
|              |           |           | specified, the cursor is            |
|              |           |           | positioned on the first menu        |
|              |           |           | item. Default value is 1.           |
| Веер         | optional  | "yes"     | Whether to play a tone when         |
|              |           | "no"      | entering into the menu.             |
|              |           |           | Default value is "Yes".             |
| Timeout      | optional  | "integer" | If the user has no operation at a   |
|              |           | Unit: sec | fixed interval, the phone will      |
|              |           |           | automatically exit the menu         |
|              |           |           | interface. Default value is 50s.    |
| Title        | mandatory | string    | The content of the menu item.       |
| wrap         | optional  | "yes"     | Whether to display the title in     |
|              |           | "no"      | multi-lines when the content of     |
|              |           |           | the                                 |
|              |           |           | title is longer than one line.      |
|              |           |           | Select "yes" to display in          |
|              |           |           | multi-lines, and "no" for one line. |
|              |           |           | Default value is "Yes".             |
| Menultem     | mandatory | none      | The element of menu item.(Up        |
|              |           |           | to                                  |
|              |           |           | 30 instance, minimum is 1)          |
| Prompt       | mandatory | string    | The label of menu item, its         |

|     |           |     | display is controlled by "wrap List". |
|-----|-----------|-----|---------------------------------------|
| URI | mandatory | URI | The operation of menu item.           |

If there is no softkey defined in the Directory object, the LCD screen displays the following default softkeys:

| Softkey index | Label    | URI                                                      |  |
|---------------|----------|----------------------------------------------------------|--|
| 1             | Exit     | SoftKey: Exit                                            |  |
| 2             | Draviaua | The URI specified by "Previous" of the Directory Object, |  |
| Previous      |          | "SoftKey: Previous"                                      |  |
| 3             | Nove     | The URI specified by "Next" of the Directory Object,     |  |
|               | INE XI   | "SoftKey: Next"                                          |  |
| 4             | Dial     | SoftKey: Dial                                            |  |

An example of the Directory object:

| xml version="1.0" encoding="ISO-8859-1"? |
|------------------------------------------|
| <directory< td=""></directory<>          |
| defaultIndex="1"                         |
| Beep="yes"                               |
| Timeout="50"                             |
| <title wrap="yes">Directory</title>      |
| <menultem></menultem>                    |
| <prompt>nancy</prompt>                   |
| <uri>100</uri>                           |
|                                          |
| <menultem></menultem>                    |
| <prompt>max</prompt>                     |
| <uri>101</uri>                           |
|                                          |
| <menultem></menultem>                    |
| <prompt>vincent</prompt>                 |
| <uri>102</uri>                           |
|                                          |
| <menultem></menultem>                    |
| <prompt>simon</prompt>                   |
| <uri>103</uri>                           |
|                                          |
| <menultem></menultem>                    |
| <prompt>joe</prompt>                     |
| <uri> 105</uri>                          |
|                                          |
| <menultem></menultem>                    |
| <prompt>monica</prompt>                  |
| <uri>106</uri>                           |
|                                          |

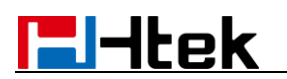

</MenuItem>

<Menultem>

<Prompt>nico</Prompt>

<URI>107</URI>

</Menultem>

</Directory>

The screenshot of the UC860 phone user interface for reference is shown as below:

| 16-10-2014 02:42:45 |           |      |              |  |
|---------------------|-----------|------|--------------|--|
|                     | Directory |      |              |  |
| 1.nancy             |           |      |              |  |
| 2.max               |           |      | <b>6</b> 501 |  |
| 3.vincent           |           |      |              |  |
| 4.simon             |           |      |              |  |
| 5.joe               |           |      | 🎑 XMLBro     |  |
| E×it                | Previous  | Next | Dial         |  |

### Status Object

The Status object allows users to display a status message on a single designated line on the phone's idle screen when XML information is pushed from the servers. The Status object an remind users of received messages, missed calls, news, notify, etc. XML description of the Status object:

```
<?xml version="1.0" encoding="ISO-8859-1"?>
<PhoneStatus
Beep="yes"
SessionID="12"
Timeout="30"
<Message
Size="normal/small/double/large"
Align="center/left/right"
Color="red"
Account=""
Icon="">Message</Message>
</PhoneStatus>
```

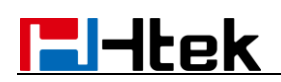

The parameters of the Status object are listed in the following table:

| Parameter   | Туре      | Value          | Description                      |
|-------------|-----------|----------------|----------------------------------|
| PhoneStatus | mandatory | none           | The root element of the Status   |
| Веер        | optional  | "yes"          | Whether to play a tone when      |
|             |           | "no"           | entering into the menu.          |
|             |           |                | Default value is "Yes".          |
| SessionID   | optional  | string         | Session ID is used to mark       |
|             |           |                | different Status Objects.        |
| Timeout     | optional  | "integer"      | If the user has no operation at  |
|             |           | Unit: sec      | a fixed interval, the phone will |
|             |           |                | automatically exit the menu      |
|             |           |                | interface. Default value is 30s. |
| Message     | optional  | string         | Message to be displayed or       |
|             |           |                | empty to reset the message.      |
|             |           |                | (Up to 10 instances.)            |
| Size        | optional  | "normal"       | Font size of the text.           |
|             |           | "small"        | "small": 12 pt                   |
|             |           | "double"       | "normal": 18 pt                  |
|             |           | "large"        | "double": 24 pt                  |
|             |           |                | "large": 28 pt                   |
|             |           |                | Default value is "large".        |
| Align       | optional  | "center"       | Alignment of the message         |
|             |           | "left"         | display.                         |
|             |           | "right"        | Default value is "left".         |
| Color       | optional  | "white"        | Color of the line.               |
|             |           | "black"        |                                  |
|             |           | "red"          |                                  |
|             |           | "green"        |                                  |
|             |           | "brown"        |                                  |
|             |           | "blue"         |                                  |
|             |           | "magenta"      |                                  |
|             |           | "cyan"         |                                  |
|             |           | "lightgray"    |                                  |
|             |           | "darkgray"     |                                  |
|             |           | "lightred"     |                                  |
|             |           | "lightgreen"   |                                  |
|             |           | "yellow"       |                                  |
|             |           | "lightblue"    |                                  |
|             |           | "lightmagenta" |                                  |
|             |           | "lightcyan"    |                                  |
| Account     | optional  | string         | Specify the registered account   |

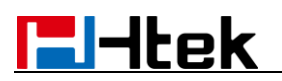

|      |          |         | for the status.           |
|------|----------|---------|---------------------------|
| lcon | optional | Forward | Icon used to index status |
|      |          | DND     | message                   |
|      |          | Message |                           |

An example of the Directory object:

| xml version="1.0" encoding="ISO-8859-1"?                                              |
|---------------------------------------------------------------------------------------|
| <phonestatus< td=""></phonestatus<>                                                   |
| Beep="yes"                                                                            |
| SessionID="12"                                                                        |
| Timeout="30"                                                                          |
| wrapList="no">                                                                        |
| <message account="" align="left" color="red" lcon="" size="large">Foward to</message> |
| 101                                                                                   |
| <message align="left" color="white" lcon="Forward" size="large">Foward to</message>   |
| 102                                                                                   |
| <message account="" align="right" color="blue" lcon="Forward"></message>              |
| DND                                                                                   |
| <message account="" align="left" color="red" lcon="Forward"></message>                |
| Foward to 103                                                                         |
|                                                                                       |

The screenshot of the UC860 phone user interface for reference is shown as below:

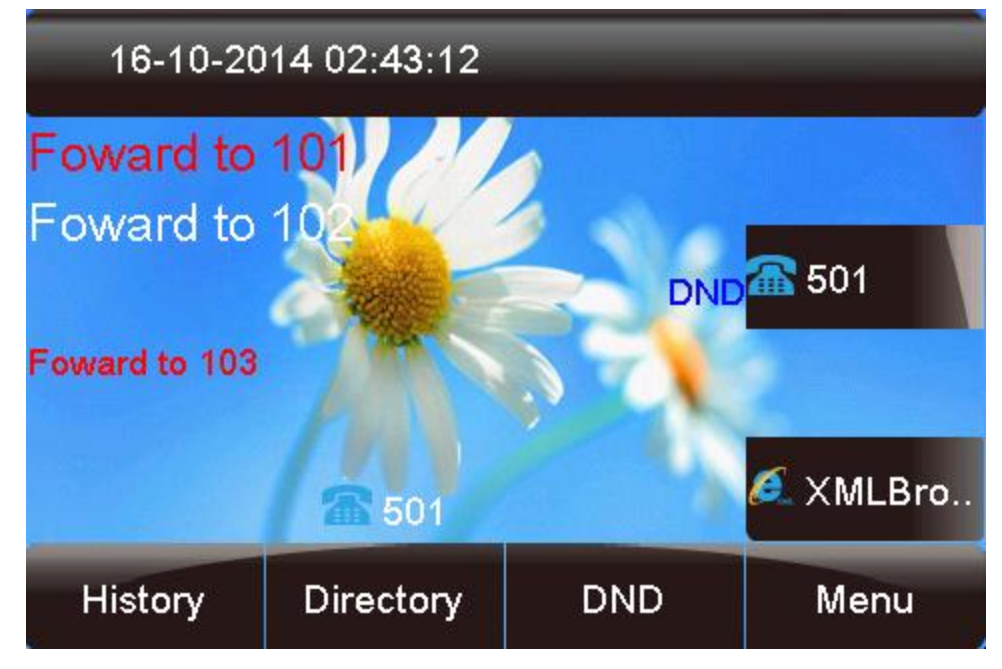

### **Execute Object**

The Execute object allows an external application to ask the phone to execute a sequence of local commands using URIs. The phone will execute each specified command in order.

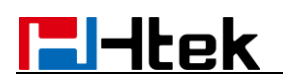

#### XML description of the Execute object:

<?xml version="1.0" encoding="ISO-8859-1"?>

<PhoneExecute Beep="yes">

<ExecuteItem URI="URI "/>

</PhoneExecute>

#### The parameters of the Status object are listed in the following table:

| Parameter        | Туре      | Value | Description                      |
|------------------|-----------|-------|----------------------------------|
| PhoneExecute     | mandatory | none  | The root element of the Execute  |
| Веер             | optional  | "yes" | Whether to play a tone when      |
|                  |           | "no"  | entering into the menu.          |
|                  |           |       | Default value is "Yes".          |
| Execute Item URI | mandatory | URI   | The operation of command item,   |
|                  |           |       | such as call user, data          |
|                  |           |       | download from server according   |
|                  |           |       | to the URL, etc.Valid values are |
|                  |           |       | listed in the following tables.  |

Commonly used commands:

| Name         | URI Value                           | Function                     |
|--------------|-------------------------------------|------------------------------|
|              | http(s)://myserver.com/             | Execute "TextMenu.xml"       |
|              | TextMenu.xml                        | from the root directory on   |
| Supported    |                                     | the server "myserver.com".   |
| URI          | Dial:XXXXX                          | Dial out the number          |
|              | Led:XXXX=on/off/slowflash/fastflash | Control the LEDs according   |
|              |                                     | to the commands              |
| Phone Reset  | Command: Reset                      | Reset to the factory         |
| Phone Reboot | Command: Reboot                     | Phone Reboot                 |
| Clear        | Command: ClearCallersList           | Clear local call record list |
|              | Command: ClearDirectory             | Clear contact list           |
|              | Command: ClearRedialList            | Clear placed calls list      |

An example of the Execute object:

<?xml version="1.0" encoding="ISO-8859-1"?>

<PhoneExecute Beep="yes">

<ExecuteItem URI="Led:MEMO5\_GREEN=fastflash"/>

<ExecuteItem URI="Led:LINE3=on"/>

<ExecuteItem URI="Dial:101"/>

</PhoneExecute>

The IP phone enters into the phone status interface.

### FormattedTextScreen Object

The FormattedTextScreen object allows IP phones to display formatted (alignment, size, color and scrolling) texts on the LCD screen.

XML description of the FormattedTextScreen object:

| xml version="1.0" encoding="ISO-8859-1"?                            |
|---------------------------------------------------------------------|
| <formattedtextscreen< td=""></formattedtextscreen<>                 |
| Beep="yes"                                                          |
| Timeout="60"                                                        |
| <line color="green">Header line1</line>                             |
| <line align="right" color="red" size="large">Header line2</line>    |
| <scroll></scroll>                                                   |
| <line align="center" size="large">Scroll line1</line>               |
|                                                                     |
| <line align="center" color="white" size="large">Footer line1</line> |
|                                                                     |

</FormattedTextScreen>

The parameters of the FormattedTextScreen object are listed in the following table:

| Parameter           | Туре      | Value     | Description                        |
|---------------------|-----------|-----------|------------------------------------|
| FormattedTextScreen | mandatory | none      | The root element of the            |
|                     |           |           | FormattedTextScreen                |
| Веер                | optional  | "yes"     | Whether to play a tone when        |
|                     |           | "no"      | entering into the menu.            |
|                     |           |           | Default value is "Yes".            |
| Timeout             | optional  | "integer" | If the user has no operation       |
|                     |           | Unit: sec | at a fixed interval, the phone     |
|                     |           |           | will automatically exit the        |
|                     |           |           | menu interface. Default            |
|                     |           |           | value is 60s.                      |
| Line                | mandatory | string    | Text to be displayed on the        |
|                     |           |           | line. If the length of the text is |
|                     |           |           | too long to be displayed on        |
|                     |           |           | the LCD screen, the line will      |
|                     |           |           | be cropped to the last word.       |
|                     |           |           | The Header block can               |
|                     |           |           | display two lines at most,         |
|                     |           |           | and the Footer block can           |
|                     |           |           | display only one line.             |
| Size                | optional  | "normal"  | Font size of the text.             |
|                     |           | "small"   | "small": 12 pt                     |
|                     |           | "double"  | "normal": 18 pt                    |
|                     |           | "large"   | "double": 24 pt                    |

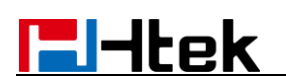

|        |          |                | "large": 28 pt               |
|--------|----------|----------------|------------------------------|
|        |          |                | Default value is "large".    |
| Align  | optional | "center"       | Alignment of the message     |
|        |          | "left"         | display.                     |
|        |          | "right"        | Default value is "left".     |
| Color  | optional | "white"        | Color of the line.           |
|        |          | "black"        |                              |
|        |          | "red"          |                              |
|        |          | "green"        |                              |
|        |          | "brown"        |                              |
|        |          | "blue"         |                              |
|        |          | "magenta"      |                              |
|        |          | "cyan"         |                              |
|        |          | "lightgray"    |                              |
|        |          | "darkgray"     |                              |
|        |          | "lightred"     |                              |
|        |          | "lightgreen"   |                              |
|        |          | "yellow"       |                              |
|        |          | "lightblue"    |                              |
|        |          | "lightmagenta" |                              |
|        |          | "lightcyan"    |                              |
|        |          |                |                              |
| Scroll | optional | none           | Define the scrolling content |
|        |          |                | for                          |
|        |          |                | display. The Line above the  |
|        |          |                | Scroll is as Header, under   |
|        |          |                | the Scroll is as Footer.     |

If there is no softkey defined in the FormattedTextScreen object, the LCD screen displays the following default softkey:

| Softkey index | Label | URI           |
|---------------|-------|---------------|
| 1             | Exit  | SoftKey: Exit |

An example of the FormattedTextScreen object:

| xml version="1.0" encoding="ISO-8859-1"?                         |
|------------------------------------------------------------------|
| <formattedtextscreen< td=""></formattedtextscreen<>              |
| Beep="yes"                                                       |
| Timeout="60"                                                     |
| <line color="green">Header line1</line>                          |
| <line align="right" color="red" size="large">Header line2</line> |
| <scroll></scroll>                                                |
| <line align="center" size="large">Scroll line1</line>            |
| <line align="right" color="red">Scroll line2</line>              |
| <line align="right" color="green">Scroll line3</line>            |

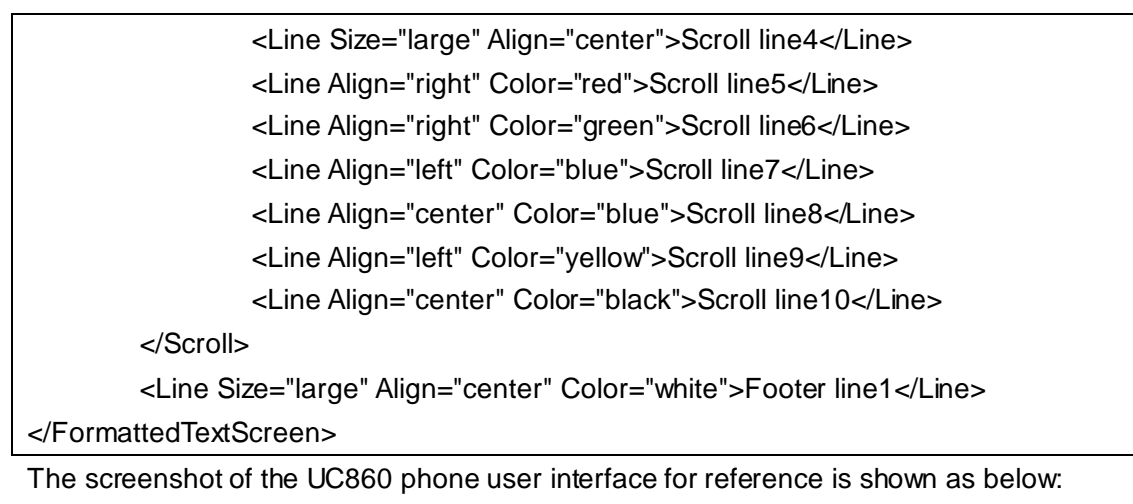

| 16-10-2      | 014 02:44:05                                     | _ |          |  |  |
|--------------|--------------------------------------------------|---|----------|--|--|
| Header line1 |                                                  |   |          |  |  |
|              | Header line2<br>Scroll line1 501<br>Scroll line2 |   |          |  |  |
|              | Footer line                                      | 1 | 🐔 XMLBro |  |  |
| E×it         |                                                  |   |          |  |  |

Note: The UC802/UC803/UC804/UC806 don't support the Status Object.

### InputScreen Object

The InputScreen object allows users to create a screen capable of gathering user input. It constructs and displays an input form, which prompts the users to input content, then sends the input content to the target URL. You can use Input Screen object for user login or saving some information to server. You can define the content and format of the input content.

```
XML description of the InputScreen object:
```

```
<?xml version="1.0" encoding="ISO-8859-1"?>
<InputScreen
type="string"
Beep="yes"
Password="no"
```

Timeout="0"

inputLanguage="English"

displayMode = "normal"

defaultIndex="2" >

<Title wrap="yes">Menu Title</Title>

<URL>Target receiving the input</URL>

<InputField type="string" password="no" editable="yes">

<Prompt>Name</Prompt>

<Parameter>parameter name add to URL</Parameter>

<Selection>Selection</Selection>

<Default>Default Value</Default>

</lnputField>

</InputScreen>

| Tha | noromotoro | oftha | InnutCaroon | chiegt are | listed in | the felle | wing to blog |
|-----|------------|-------|-------------|------------|-----------|-----------|--------------|
| ne  | Darameters | orme  | Indulacieen | opieci are | iisieu in | the iolic | wind lable.  |
|     |            |       |             |            |           |           |              |

| Parameter     | Туре      | Value       | Description                      |
|---------------|-----------|-------------|----------------------------------|
| InputScreen   | mandatory | none        | The root element of the          |
|               |           |             | InputScreen                      |
| Туре          | mandatory | "IP"        | Data input options:              |
|               |           | "string"    | 1.IP                             |
|               |           | "number"    | 2.string(default)                |
|               |           |             | 3.number                         |
| Веер          | optional  | "yes"       | Whether to play a tone when      |
|               |           | "no"        | entering into the menu.          |
|               |           |             | Default value is "Yes".          |
| Password      | optional  | "yes"       | Whether to mask the input by     |
|               |           | "no"        | "*" characters. Default value    |
|               |           |             | is "no".                         |
| Timeout       | optional  | "integer"   | If the user has no operation at  |
|               |           | Unit: sec   | a fixed interval, the phone will |
|               |           |             | automatically exit the menu      |
|               |           |             | interface. Default value is 0s.  |
| inputLanguage | optional  | "English"   | The language of user input.      |
|               |           |             | Default value is English.        |
| displayMode   | optional  | "normal"    | normal (default):                |
|               |           | "condensed" | Display the prompt and input     |
|               |           |             | box in two lines.                |
|               |           |             | condensed:                       |
|               |           |             | Display the prompt and input     |
|               |           |             | box in one line.                 |
| defaultIndex  | optional  | integer     | Position of the cursor. If the   |
|               |           |             | value is not specified or        |
|               |           |             | exceeds the number of input      |

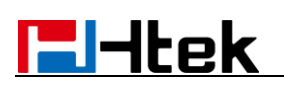

|            |           |             | boxes,                          |
|------------|-----------|-------------|---------------------------------|
|            |           |             | the cursor is positioned on     |
|            |           |             | value is 2                      |
| Title      | mandatory | string      | The content of the menu item    |
|            | antional  | "voo"       | Whether to display the title in |
| wiap       | optional  | yes<br>"no" | multi-lines when the content    |
|            |           | 110         | of the                          |
|            |           |             | title is longer than one line   |
|            |           |             | Select "ves" to display in      |
|            |           |             | multi-lines and "no" for one    |
|            |           |             | line                            |
|            |           |             | Default value is "Yes".         |
| URI        | mandatory | URI         | The operation of menu item.     |
| InputField | optional  | none        | Set several input boxes.        |
|            |           |             | (Value ranges from 1to 6.)      |
| editable   | optional  | "yes"       | Whether to allow users to       |
|            |           | "no"        | input something. Default        |
|            |           |             | value is "yes". Users can not   |
|            |           |             | input anything if it is set to  |
|            |           |             | "no".                           |
|            |           |             | Applicable scenario: only       |
|            |           |             | allow some users to login.      |
| Prompt     | mandatory | string      | The label of menu item, its     |
|            |           |             | display                         |
|            |           |             | is controlled by "wrap List".   |
| Parameter  | mandatory | string      | Name of parameter to be         |
|            |           |             | added after the URL.            |
| Selection  | optional  | string      | If "URI" is set to an HTTP      |
|            |           |             | URL,                            |
|            |           |             | the phone will send a request   |
|            |           |             | with "selection= xxx" when      |
|            |           |             | the user presses the "Select"   |
|            |           |             | soft key.                       |
| Default    | optional  | string      | Default value to be displayed   |
|            |           |             | in input field.                 |

**Note:** The InputField parameter in the XML file is optional. You can use this parameter to customize more input fields on the IP phone.

If there is no softkey defined in the InputScreen object, the LCD screen displays the following default softkey:

| Softkey index | Label | URI           |
|---------------|-------|---------------|
| 1             | Exit  | SoftKey: Exit |

|                                                                                                    | 100                                      |                                 |  |  |  |
|----------------------------------------------------------------------------------------------------|------------------------------------------|---------------------------------|--|--|--|
| 2                                                                                                    | 123                                      | SoftKey: ChangeMode             |  |  |  |
| 3                                                                                                    | Delete                                   | SoftKey: Delete                 |  |  |  |
| 4                                                                                                    | Submit                                   | SoftKey: Submit                 |  |  |  |
| An example of the                                                                                     | e InputScreei                            | n object:                       |  |  |  |
| xml version="1</td <td>.0" encoding</td> <td>="ISO-8859-1"?&gt;</td>                                  | .0" encoding                             | ="ISO-8859-1"?>                 |  |  |  |
| <inputscreen< td=""><td></td><td></td></inputscreen<>                                                 |                                          |                                 |  |  |  |
| type="st                                                                                              | ring"                                    |                                 |  |  |  |
| Beep="y                                                                                               | /es"                                     |                                 |  |  |  |
| Passwor                                                                                               | rd="no"                                  |                                 |  |  |  |
| Timeout                                                                                               | ="0"                                     |                                 |  |  |  |
| inputLar                                                                                              | nguage="Eng                              | lish"                           |  |  |  |
| displayN                                                                                              | /lode = "norm                            | al"                             |  |  |  |
| defaultIr                                                                                             | וdex="2" >                               |                                 |  |  |  |
| <title wrap="&lt;/td&gt;&lt;td&gt;'yes">Input Ir</title>                                              | nfo                                      |                                 |  |  |  |
| <url>http://</url>                                                                                    | 192.168.0.73                             | 3:8080/xb/Directory.xml         |  |  |  |
| <inputfield t<="" td=""><td>ype="number</td><td>r" password="no" editable="no"&gt;</td></inputfield>  | ype="number                              | r" password="no" editable="no"> |  |  |  |
| <promp<sup>-</promp<sup>                                                                              | t>User ID: <td>'rompt&gt;</td>           | 'rompt>                         |  |  |  |
| <param< td=""><td>eter&gt;userid<!--</td--><td>/Parameter&gt;</td></td></param<>                      | eter>userid </td <td>/Parameter&gt;</td> | /Parameter>                     |  |  |  |
| <selecti< td=""><td>on&gt;1QQQQ&lt;</td><td></td></selecti<>                                          | on>1QQQQ<                                |                                 |  |  |  |
| <defaul< td=""><td>t&gt;21501<td>fault&gt;</td></td></defaul<>                                        | t>21501 <td>fault&gt;</td>               | fault>                          |  |  |  |
|                                                                                                    | >                                        |                                 |  |  |  |
| <inputfield t<="" td=""><td>ype="IP" pas</td><td>sword="no" editable="yes"&gt;</td></inputfield>      | ype="IP" pas                             | sword="no" editable="yes">      |  |  |  |
| <promp< td=""><td>t&gt;IP Address</td><td>:</td></promp<>                                             | t>IP Address                             | :                               |  |  |  |
| <param< td=""><td>eter&gt;IP<td>ameter&gt;</td></td></param<>                                         | eter>IP <td>ameter&gt;</td>              | ameter>                         |  |  |  |
| <selecti< td=""><td>on&gt;2<td>tion&gt;</td></td></selecti<>                                          | on>2 <td>tion&gt;</td>                   | tion>                           |  |  |  |
| <defaul< td=""><td>t&gt;192.168.0.′</td><td>138</td></defaul<>                                        | t>192.168.0.′                            | 138                             |  |  |  |
|                                                                                                    | >                                        |                                 |  |  |  |
| <inputfield t<="" td=""><td>ype="string"  </td><td>password="no" editable="yes"&gt;</td></inputfield> | ype="string"                             | password="no" editable="yes">   |  |  |  |
| <promp< td=""><td>t&gt;Name:<td>ompt&gt;</td></td></promp<>                                           | t>Name: <td>ompt&gt;</td>                | ompt>                           |  |  |  |
| <param< td=""><td>eter&gt;user<td>arameter&gt;</td></td></param<>                                     | eter>user <td>arameter&gt;</td>          | arameter>                       |  |  |  |
| <selecti< td=""><td colspan="5"><selection>5QQQQ</selection></td></selecti<>                          | <selection>5QQQQ</selection>             |                                 |  |  |  |
| <default>jxz</default>                                                                                |                                          |                                 |  |  |  |
|                                                                                                    |                                          |                                 |  |  |  |
| <inputfield editable="no" password="yes" type="string"></inputfield>                                  |                                          |                                 |  |  |  |
| <prompt>password:</prompt>                                                                            |                                          |                                 |  |  |  |
| <parameter>passwd</parameter>                                                                         |                                          |                                 |  |  |  |
| <selection>4</selection>                                                                              |                                          |                                 |  |  |  |
| <default>123456</default>                                                                             |                                          |                                 |  |  |  |
|                                                                                                    |                                          |                                 |  |  |  |
|                                                                                                    |                                          |                                 |  |  |  |

The screenshot of the UC860 phone user interface for reference is shown as below:

| 16-10-2014 02:33:07 |              |         |        |  |
|---------------------|--------------|---------|--------|--|
| 20                  |              |         |        |  |
| User ID: 2′         | 1501         |         |        |  |
| IP Address          | <b>6</b> 501 |         |        |  |
| Name: j×z           |              | 12 28 1 |        |  |
| password:           | ****         |         |        |  |
|                     | 🎑 XMLBro     |         |        |  |
| E×it                | 123          | Delete  | Submit |  |

### ImageScreen Object

The ImageScreen object allows users to display simple image on the IP phones. The user can specify where the image should be placed by setting horizontal and vertical alignment of the upper left hand corner, along with the height and width of the image. But this Object is only applies to color IP Phone.

XML description of the ImageScreen object

| xml version="1.0" encoding="ISO-8859-1"?                       |
|----------------------------------------------------------------|
| <imagescreen< td=""></imagescreen<>                            |
| Beep="yes"                                                     |
| Timeout="45"                                                   |
| mode="regular">                                                |
| <image< td=""></image<>                                        |
| horizontalAlign="middle"                                       |
| verticalAlign="bottom" >Image as hexadecimal characters or URL |
|                                                                |

The parameters of the ImageScreen object are listed in the following table:

| Parameter   | Туре      | Value     | Description                      |
|-------------|-----------|-----------|----------------------------------|
| ImageScreen | mandatory | none      | The root element of the          |
|             |           |           | ImageScreen                      |
| Веер        | optional  | "yes"     | Whether to play a tone when      |
|             |           | "no"      | entering into the menu.          |
|             |           |           | Default value is "Yes".          |
| Timeout     | optional  | "integer" | If the user has no operation at  |
|             |           | Unit: sec | a fixed interval, the phone will |

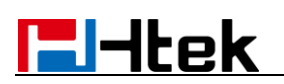

|                 |           |               | automatically exit the menu      |
|-----------------|-----------|---------------|----------------------------------|
|                 |           |               | interface. Default value is 45s. |
| mode            | optional  | "regular"     | The display mode of the          |
|                 |           | "full screen" | image. If not specified, the     |
|                 |           |               | default value is "regular".      |
| horizontalAlign | optional  | "left"        | Vertical position of the image.  |
|                 |           | "middle"      | Default value is "middle".       |
|                 |           | "right"       |                                  |
| verticalAlign   | optional  | "top"         | Horizontal position of the       |
|                 |           | "middle"      | image.                           |
|                 |           | "bottom"      | Default value is "middle".       |
| height          | mandatory | integer       | Height in pixels. Must match     |
|                 |           |               | the image height.                |
| width           | mandatory | integer       | Width in pixels. Must match      |
|                 |           |               | the image width.                 |

If there is no softkey defined in the ImageScreen object, the LCD screen displays the following default softkey:

| Softkey index | Label | URI           |
|---------------|-------|---------------|
| 1             | Exit  | SoftKey: Exit |

An example of the ImageScreen object:

| xml version="1.0" encoding="ISO-8859-1"?                           |  |  |  |  |
|--------------------------------------------------------------------|--|--|--|--|
| <imagescreen< td=""></imagescreen<>                                |  |  |  |  |
| Beep="yes"                                                         |  |  |  |  |
| Timeout="45"                                                       |  |  |  |  |
| mode="regular">                                                    |  |  |  |  |
| <image< td=""></image<>                                            |  |  |  |  |
| horizontalAlign="middle"                                           |  |  |  |  |
| verticalAlign="bottom" >http://192.168.0.73:8080/xb/conference.png |  |  |  |  |
|                                                                    |  |  |  |  |
|                                                                    |  |  |  |  |

The screenshot of the UC860 phone user interface for reference is shown as below:

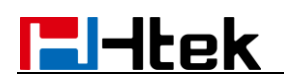

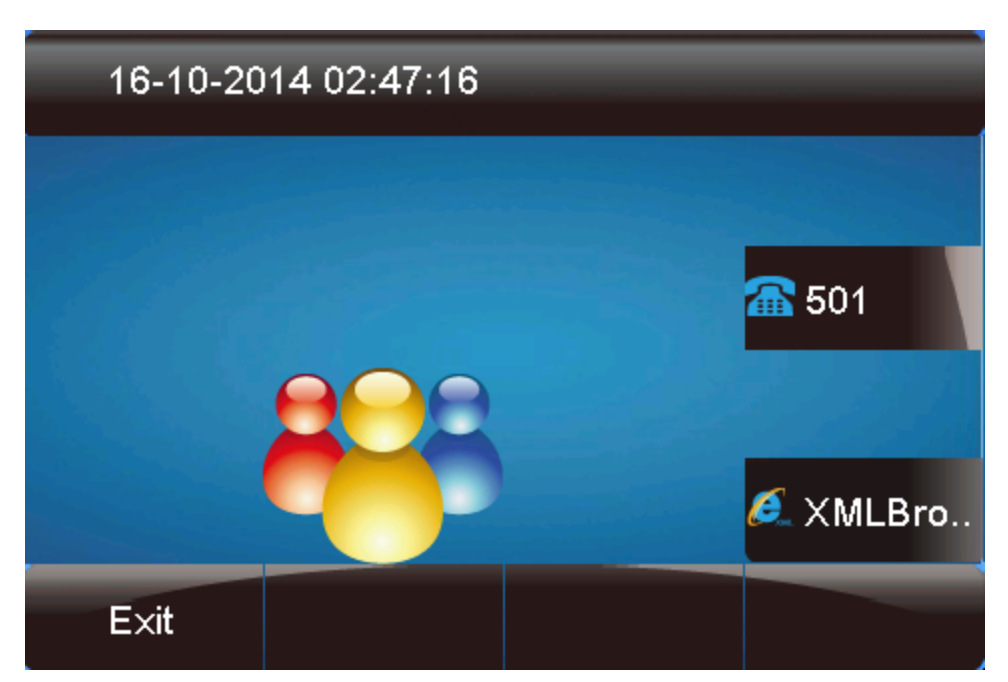

**Note:** The UC802/UC803/UC804/UC806 also support ImageScreen Object, but the image's depth must be 1bit.

### **Configutation Object**

The Configuration object allows an external application to modify configuration of the IP phones dynamically. The configuration parameters are ones that are used in configuration files

XML description of the ImageScreen object

| xml version="1.0" encoding="ISO-8859-1"? |
|------------------------------------------|
| <configuration< td=""></configuration<>  |
| Beep="yes" >                             |
| <ltem> parameter= value</ltem>           |
|                                          |

The parameters of the ImageScreen object are listed in the following table:

| Parameter     | Туре      | Value | Description                    |  |
|---------------|-----------|-------|--------------------------------|--|
| Configuration | mandatory | none  | The root element of the        |  |
|               |           |       | Configuration object.          |  |
| Веер          | optional  | "yes" | Whether to play a tone when    |  |
|               |           | "no"  | entering into the menu.        |  |
|               |           |       | Default value is "Yes".        |  |
| ltem          | mandatory | none  | The item consists of a Capital |  |
|               |           |       | letter P and 2 to 5 digit      |  |
|               |           |       | numeric nsumbers. i.e., P2 is  |  |
|               |           |       | associated with "Admin         |  |
|               |           |       | Password" in the Advanced      |  |

|                                                                                            |               | I       | Page. |
|--------------------------------------------------------------------------------------------|---------------|---------|-------|
| An example of the ImageS                                                                   | creen object: |         |       |
| xml version="1.0" encod</td <th>ling="ISO-885</th> <td>59-1"?&gt;</td> <th></th>           | ling="ISO-885 | 59-1"?> |       |
| <configuration< td=""><th></th><td></td><th></th></configuration<>                         |               |         |       |
| Beep="yes" >                                                                               |               |         |       |
| <p271 account1.active"="" para="Acc&lt;/td&gt;&lt;td colspan=5&gt;&lt;P271 para=">1</p271> |               |         |       |
| <p47 para="Account1.Sipserver">192.168.0.251</p47>                                         |               |         |       |
| <p20000 para="Account1.Lable">329</p20000>                                                 |               |         |       |
| <p35 para="Account1.SipUserId">329</p35>                                                   |               |         |       |
| <p36 para="Account1.AuthenticateID">329</p36>                                              |               |         |       |
| <p34 para="Account1.AuthenticatePassword">test29</p34>                                     |               |         |       |
| <p3 para="Account1.DispalyName">329</p3>                                                   |               |         |       |
|                                                                                            |               |         |       |

The IP phone registers account 329 on line 1

### ImageMenu:

The ImageMenu object allows users to create an image list of menu items on the IP phones. The user can specify the image menu items to link HTTP requests XML description of the ImageMenu object:

```
<?xml version="1.0" encoding="ISO-8859-1"?>
<ImageMenu
Beep="yes"
Timeout="120"
mode="regular">
<Image
verticalAlign="top"
horizontalAlign="left"> HTTP(s) URL </Image>
<URIList base="URL ">
<URIList base="URL ">
<URI key="0-9" or "#"> URL </URI>
</URIList>
</URIList>
```

The parameters of the ImageScreen object are listed in the following table:

| Parameter | Туре      | Value                        | Description                      |  |
|-----------|-----------|------------------------------|----------------------------------|--|
| ImageMenu | mandatory | none The root element of the |                                  |  |
|           |           |                              | ImageMenu Object.                |  |
| Веер      | optional  | "yes"                        | Whether to play a tone when      |  |
|           |           | "no"                         | o" entering into the menu.       |  |
|           |           |                              | Default value is "Yes".          |  |
| Timeout   | optional  | "integer"                    | If the user has no operation at  |  |
|           |           | Unit: sec                    | a fixed interval, the phone will |  |

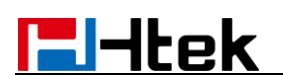

|                 |           |                | automatically exit the menu<br>interface. Default value is 45s. |  |
|-----------------|-----------|----------------|-----------------------------------------------------------------|--|
| mode            | optional  | "regular"      | The display mode of the                                         |  |
|                 |           | "fullscreen"   | image. If not specified, the                                    |  |
|                 |           |                | default value is "regular".                                     |  |
| Image           | mandatory | string         | image as hexadecimal                                            |  |
|                 |           |                | characters or URL.                                              |  |
| horizontalAlign | optional  | "left"         | Vertical position of the image.                                 |  |
|                 |           | "middle"       | Default value is "middle".                                      |  |
|                 |           | "right"        |                                                                 |  |
| verticalAlign   | optional  | "top"          | Horizontal position of the                                      |  |
|                 |           | "middle"       | image.                                                          |  |
|                 |           | "bottom"       | Default value is "middle".                                      |  |
| height          | mandatory | integer        | Height in pixels. Must match                                    |  |
|                 |           |                | the image height.                                               |  |
| width           | mandatory | integer        | Width in pixels. Must match                                     |  |
|                 |           |                | the image width.                                                |  |
| URIList         | mandatory | none           | Master tag of the URI list                                      |  |
|                 |           |                | linked                                                          |  |
|                 |           |                | to a keypad key (0-9, * and #).                                 |  |
| Base            | optional  | string         | The Base value isthe                                            |  |
|                 |           |                | parentdirectoryofthe URI                                        |  |
|                 |           |                | value.                                                          |  |
| URI             | mandatory | string         | URI to be used if the user                                      |  |
|                 |           |                | presses the value of "Key".                                     |  |
| Кеу             | mandatory | "0-9,*"and "#" | Definethe key to trigger the                                    |  |
|                 |           |                | URI.                                                            |  |

If there is no softkey defined in the ImageMenu object, the LCD screen displays the following default softkey:

| Softkey index | Label | URI           |
|---------------|-------|---------------|
| 1             | Exit  | SoftKey: Exit |

An example of the ImageScreen object:

<?xml version="1.0" encoding="ISO-8859-1"?> <ImageMenu Beep="yes" Timeout="120" mode="regular"> <Image verticalAlign="top" horizontalAlign="left">http://192.168.0.73:8080/xb/ImageMenu.jpg</Image> <URIList base="http://192.168.0.73:8080/xb/"> <URIList base="http://192.168.0.73:8080/xb/"> <URI key="#">http://192.168.0.73:8080/xb/TextMenu.xml</URI> <URI key="1">http://192.168.0.73:8080/xb/TextMenu.xml</URI> <URI key="1">http://192.168.0.73:8080/xb/InputScreen.xml</URI>

#### </ImageMenu>

The screenshot of the UC860 phone user interface for reference is shown as below:

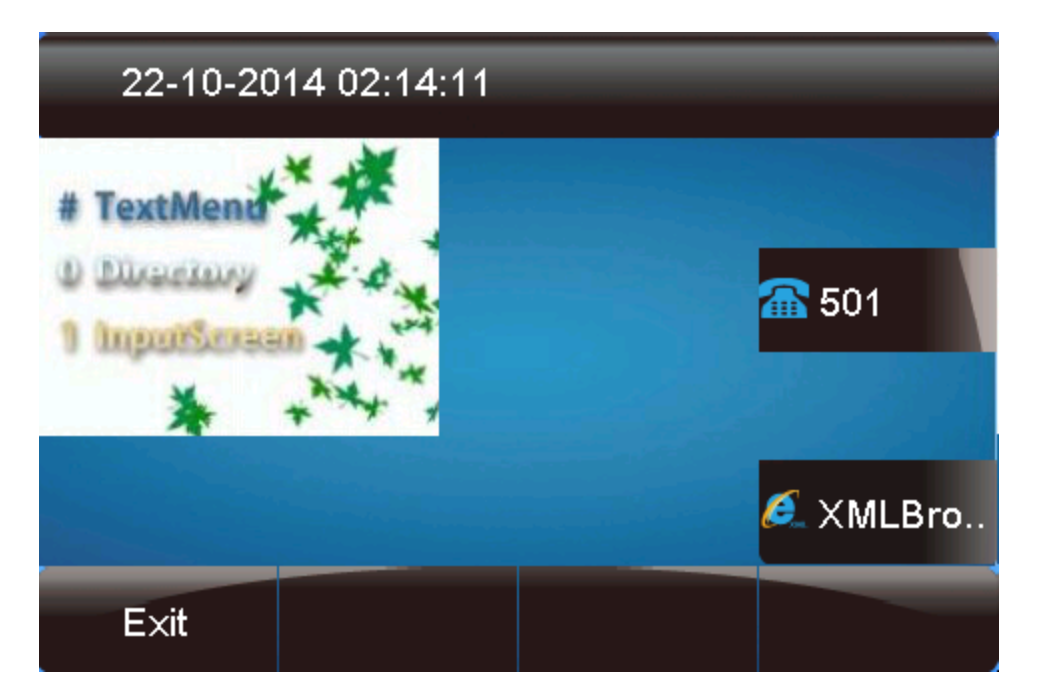

### How to customize the softkey?

Htek IP phones allow users to create softkeys with customizable labels, positions and actions o be taken when the softkeys is pressed. The customizable softkeys can override the default softkeys in each XML object.

XML descriptions of customizable softkeys :

| <softkey< th=""><th>index="2"&gt;</th></softkey<> | index="2"> |
|---------------------------------------------------|------------|
|---------------------------------------------------|------------|

<Label>Custom</Label>

<URI>URL</URI>

</SoftKey>

The parameters of the softkey are listed in the following table:

| Parameter                                                             | Туре      | Value   | Description                 |  |
|-----------------------------------------------------------------------|-----------|---------|-----------------------------|--|
| softkey                                                               | mandatory | none    | The softkey                 |  |
| index                                                                 | mandatory | Integer | Indicatethe softkey number. |  |
|                                                                       |           |         | (Value ranges from 1~4.)    |  |
| Label                                                                 | mandatory | string  | The label of the softkey.   |  |
| URI                                                                   | mandatory | string  | The action                  |  |
|                                                                       |           |         | of the softkey.             |  |
| An example of the customizable softkeys used with the TextMenu object |           |         |                             |  |

<?xml version="1.0" encoding="ISO-8859-1"?>

| <textmenu< td=""></textmenu<>                            |
|----------------------------------------------------------|
| defaultIndex="1"                                         |
| style="number"                                           |
| Beep="yes"                                               |
| wrapList="yes"                                           |
| Timeout="45"                                             |
| LockIn="no">                                             |
|                                                          |
| <title wrap="yes">TextMenu</title>                       |
| <menuitem/>                                              |
| <prompt>TextScreen</prompt>                              |
| <uri>http://192.168.0.73:8080/xb/TextScreen.xmI</uri>    |
| <dial></dial>                                            |
| <selection>0&amp;menu_pos=1</selection>                  |
|                                                          |
|                                                          |
| <menultem></menultem>                                    |
| <prompt>ImageMenu</prompt>                               |
| <ur l="">http://192.168.0.73:8080/xb/lmage Menu.xml</ur> |
| <dial>107</dial>                                         |
| <selection></selection>                                  |
|                                                          |
| <softkey index="1"></softkey>                            |
| <label>Select</label>                                    |
| <uri>SoftKey:Select</uri>                                |
|                                                          |
| <softkey index="2"></softkey>                            |
| <label>Custom</label>                                    |
| <uri>http://192.168.0.73:8080/xb/TextScreen.xml</uri>    |
|                                                          |
| <softkey index="4"></softkey>                            |
| <label>Exit</label>                                      |
| <uri>SoftKey:Exit</uri>                                  |
|                                                          |
|                                                          |
|                                                          |

The screenshot of the IP phone user interface for reference is shown as below:

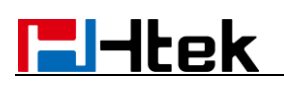

| 16-10-2014 02:42:00   |              |  |          |  |
|-----------------------|--------------|--|----------|--|
|                       |              |  |          |  |
| 1.TextScre            | 1.TextScreen |  |          |  |
| 2.Directory           | <b>6</b> 501 |  |          |  |
| 3.Status              | Stor A       |  |          |  |
| 4.Execute             |              |  |          |  |
| 5.FormattedTextScreen |              |  | 🎑 XMLBro |  |
| Select                | Custom       |  | E×it     |  |

### **Configuration a HTTP server**

Htek IP Phone support downloading by HTTP(s) protocol . You can setup a HTTP(s) server and place the XML files on the server for downloading.

We recommend using the HFS application.

Step 1: Double click the HFS.exe.

Step 2: Click Menu in the main page and select the IP address of the PC from IP address. Default port is 8080.

Step 3: Click the Menu->Add folder from disk, select the XML files 's root directory.

# How to configuration the XML Browser via webpage?

Step 1: Login in the IP Phone's webpage

Step 2: Functions key->Line key (Memory key), select the XML Browser in type field and input the XML Browser's URL in the value field.

#### **El-Itek** logout **E**-ltek Home | Account | Network | Function Keys Setting Directory Management NOTE Line Key Value Label Pickup Code Line Key Туре Account Memory Key Key1 Line -Auto • Programmable Key Auto -Key2 Line -EXP KEY Auto -Key3 Line -XML Browser http://192 Auto Key4 • **T** SaveSet Restart

Step 3: Click the "SaveSet" button to accept the change.

Step 4: Press the Line key 4, you can browse the XML content.